## Lekcje on-line w Microsoft Office 365

- instrukcja dla rodziców uczniów klasy I

- 1. Wpisz w pasku przeglądarki adres: <a href="https://www.office.com/?omkt=pl-pl">https://www.office.com/?omkt=pl-pl</a>
- 2. Zaloguj dziecko login i hasło znajduje się w dzienniku elektronicznym w wiadomościach.

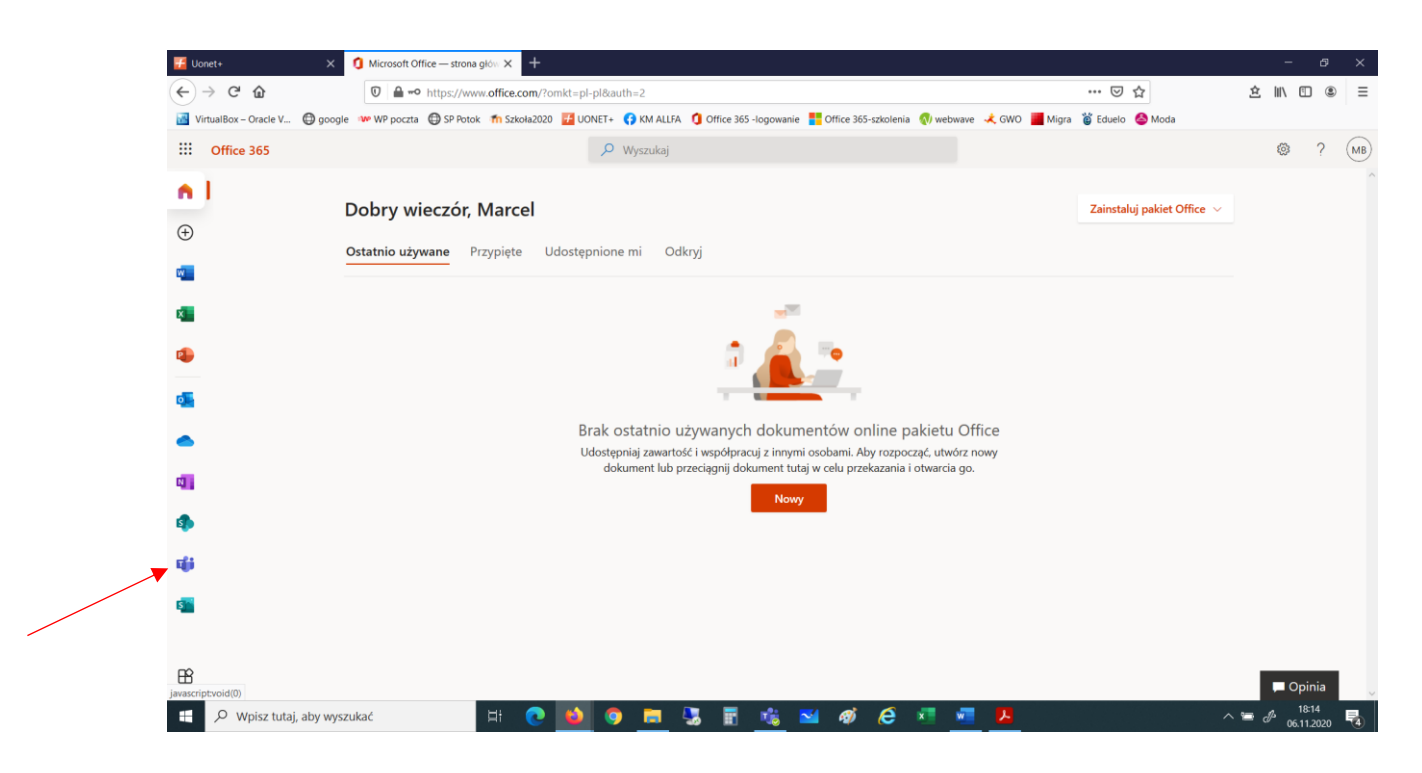

3. Po lewej stronie ekranu odszukaj ikonkę Teams ( jak poniżej ) i kliknij na nią.

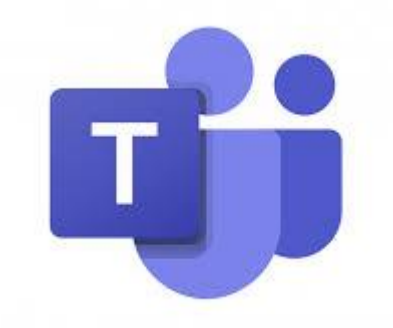

4. Otrzymasz taki ekran - kliknij "Pobierz aplikacje systemu Teams"

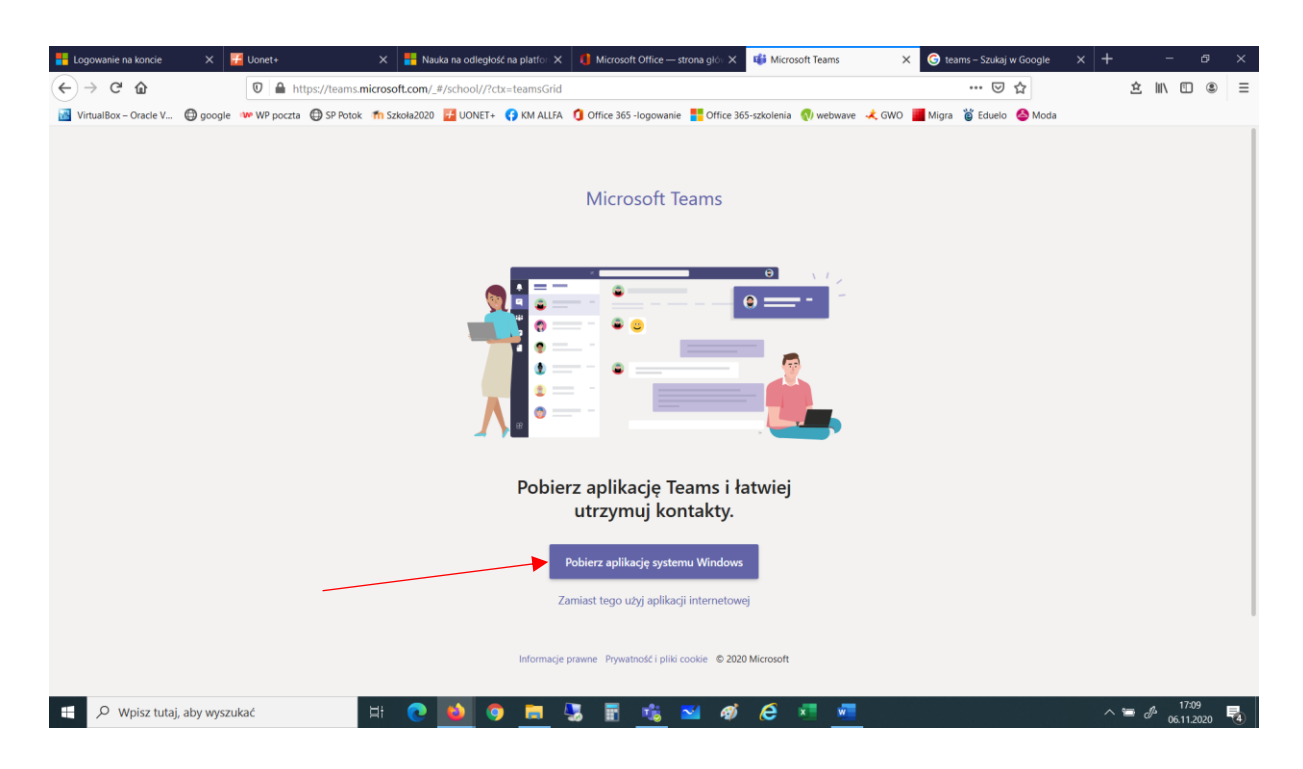

- 5. Po pobraniu na pulpicie komputera automatycznie utworzy się skrót do Teamsa.
- 6. Po kliknięciu na Teams zaloguj dziecko używając tego samego loginu i hasła.

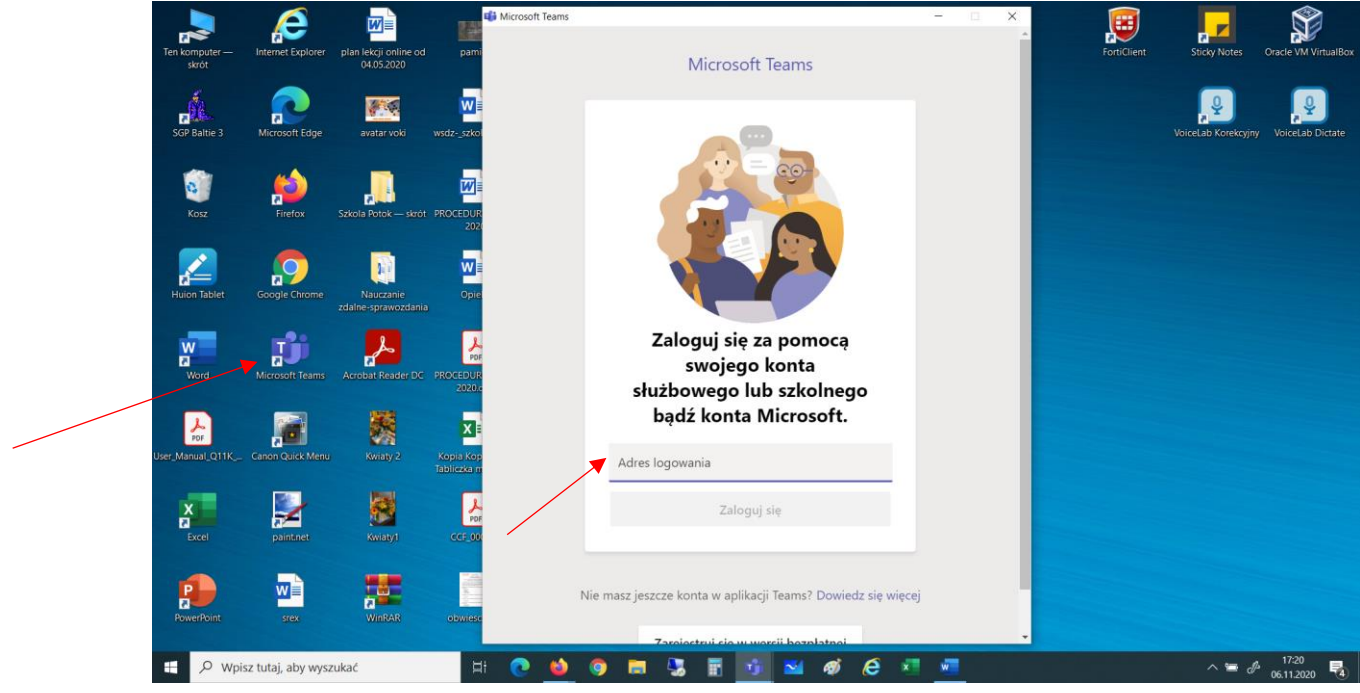

Uwaga: adres logowania to login !!!

7. Otrzymasz na ekranie widok poniżej lub zespoły wypisane jeden pod drugim – zależy to od rodzaju przeglądarki internetowej której użyłeś.

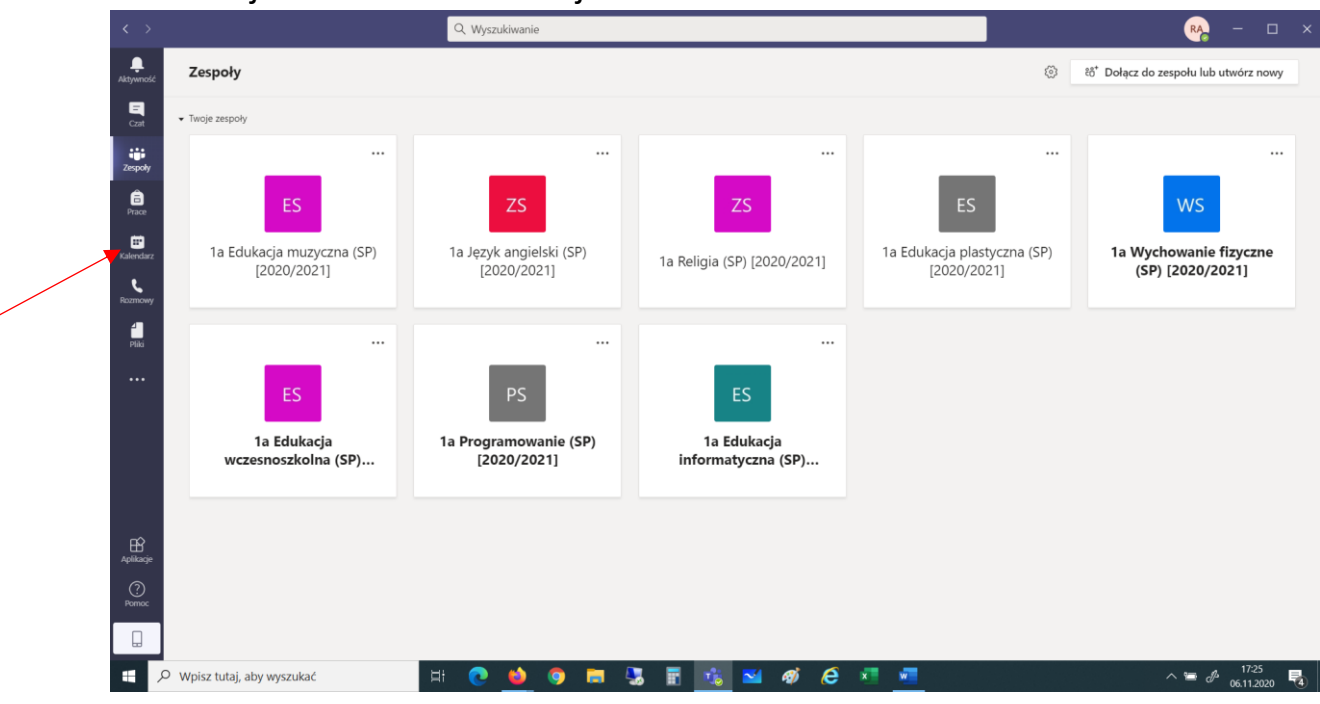

8. Po lewej stronie ekranu kliknij na Kalendarz

## 9. Otrzymasz ekran z tygodniowym planem lekcji

| $\langle \rangle$     |       |                                                |        | Q Wyszukiwanie                                 |       |                                                |       |                                                |                                                | RA                                             | - 🗆 × |  |  |
|-----------------------|-------|------------------------------------------------|--------|------------------------------------------------|-------|------------------------------------------------|-------|------------------------------------------------|------------------------------------------------|------------------------------------------------|-------|--|--|
| L<br>Aktywność        | 6     | Kalendarz                                      |        |                                                |       |                                                |       |                                                | Q4 Rozpocznij spotkanie teraz + Nowe spotkanie |                                                |       |  |  |
| Czat                  | ٤     | Dzisiaj < > Listopad 2020                      | $\sim$ |                                                |       |                                                |       |                                                | Tydzień roboczy $	imes$                        |                                                |       |  |  |
| <b>iii</b><br>Zespoły |       | 09<br>poniedziałek                             |        | 10<br>wtorek                                   |       | <b>11</b><br>środa                             |       | 12<br>czwartek                                 |                                                | 13<br><sub>piątek</sub>                        |       |  |  |
| Frace                 |       |                                                |        |                                                |       |                                                |       |                                                |                                                |                                                |       |  |  |
| talendarz             | 8:00  | 1 ed. wczesnoszkolna<br>Teresa Korona-Garbacik | e o    | 1 ed. wczesnoszkolna<br>Teresa Korona-Garbacik | a c   | 1 programowanie<br>Teresa Korona-Garbacik      | 0 8   | 1 ed. wczesnoszkolna<br>Teresa Korona-Garbacik | e o                                            | 1 ed.wczesnoszkolna<br>Teresa Korona-Garbacik  | a c   |  |  |
| Rozmowy               | 9:00  | 1 ed. wczesnoszkolna<br>Teresa Korona-Garbacik | 80     | 1 religia<br>Zofia Baraniec                    | 8 C   | 1 ed. wczesnoszkolna<br>Teresa Korona-Garbacik | 80    | 1 ed. wczesnoszkolna<br>Teresa Korona-Garbacik | 80                                             | 1 ed. wczesnoszkolna<br>Teresa Korona-Garbacik | 80    |  |  |
| Pliki                 | 10:00 | 1 religia<br>Zofia Baraniec                    | 80     | 1 ed.wczesnoszkolna<br>Teresa Korona-Garbacik  | 8 Ø   | 1 ed. wczesnoszkolna<br>Teresa Korona-Garbacik | 8 C   | 1 ed. wczesnoszkolna<br>Teresa Korona-Garbacik | 80                                             | 1 j.angielski<br>Adrian Gierula                | 8 C   |  |  |
|                       | 11:00 | 1 ed. wczesnoszkolna<br>Teresa Korona-Garbacik | 80     | 1 j.anglelski<br>Adrian Gierula                | 8 C   | 1 w.fizyczne<br>Teresa Korona-Garbacik         | 8 Q   | 1 ed. informatyczna<br>Teresa Korona-Garbacik  | 2 O                                            | 1 w.fizyczne<br>Teresa Korona-Garbacik         | 1 C   |  |  |
|                       | 12:00 | 1 w.fizyczne<br>Teresa Korona-Garbacik         | E C    |                                                |       | 1 ed. plastyczna<br>Mariola Pacek              | o e   | 1 ed.muzyczna<br>Teresa Korona-Garbacik        | S (2)                                          |                                                |       |  |  |
| Aplikacje             | 13:00 |                                                |        |                                                |       |                                                |       |                                                |                                                |                                                |       |  |  |
| ?<br>Pomoc            | 14:00 |                                                |        |                                                |       |                                                |       |                                                |                                                |                                                |       |  |  |
|                       |       |                                                |        |                                                |       |                                                |       |                                                |                                                |                                                |       |  |  |
|                       | O Wpi | sz tutaj, aby wyszukać                         |        | H 💽 📦 🧐                                        | ) 🥫 🍇 | 📅 🐝 🖬 4                                        | ø 🤶 🗴 |                                                |                                                | ^ <b>=</b> #                                   | 17:29 |  |  |

10.Aby bezproblemowo uczestniczyć **w każdej** lekcji najlepiej dołączać do każdej lekcji właśnie z tego kalendarza klikając na odpowiedni prostokąt i "Dołącz"

| atywność        | 🖻 Kalendarz                                         |                                                                                     |                                                                             | Q.                        | Q1 Rozpocznij spotkanie teraz + Nowe spotkanie |                                                |                                                |                                               |                                                |   |
|-----------------|-----------------------------------------------------|-------------------------------------------------------------------------------------|-----------------------------------------------------------------------------|---------------------------|------------------------------------------------|------------------------------------------------|------------------------------------------------|-----------------------------------------------|------------------------------------------------|---|
|                 | 🗊 Dzisiaj 🤇 🗦 Listopi                               | ad 2020 🗸                                                                           |                                                                             |                           |                                                |                                                |                                                |                                               | Tydzień roboczy                                |   |
| iji<br>Zespoły  | 09<br>poniedziałek                                  | Mój kalendarz u²<br>1 ed. wczesnoszkolna                                            |                                                                             |                           |                                                | 12<br>czwartek                                 |                                                | 13<br><sub>platek</sub>                       |                                                |   |
| Prace 8:00      | 8:00 1 ed. wczesnoszkolna<br>Feresa Korona-Garbacik |                                                                                     | Dołącz Potwierdź uczestnich                                                 | nowanie<br>xrona-Garbacik |                                                | 1 ed. wczesnoszkolna<br>Teresa Korona-Garbacik |                                                | 1 ed.wczesnoszkolna<br>Teresa Korona-Garbacik |                                                |   |
| Section 9:00    | 8<br>1 ed. wczesnoszkolna<br>Teresa Korona-Garbacik | 80                                                                                  | 1a Edukacja wczesnoszkolna (SP)<br>[2020/2021] > Ogólny Czat z uczestnikiem |                           | esnoszkolna<br>srona-Garbacik                  | 80                                             | 1 ed. wczesnoszkolna<br>Teresa Korona-Garbacik | 80                                            | 1 ed. wczesnoszkolna<br>Teresa Korona-Garbacik | r |
| PINS 10:00      | 1 religia<br>Zofia Baraniec                         | a 0                                                                                 | e Teresa Korona-Garbacik<br>Organizator                                     |                           | esnoszkolna<br>vrona-Garbacik                  | 80                                             | 1 ed. wczesnoszkolna<br>Teresa Korona-Garbacik | <b>8</b> 0                                    | 1 j.angletski<br>Adrian Gierula                | 8 |
| 11:00           | 1 ed. wczesnoszkolna<br>Teresa Korona-Garbacik      | 1 ed. wczesnoszkolna 1 jangielski<br>Teresa Korona-Garbacik Adrian Gierula<br>部の 部の |                                                                             | 1 w.fiz                   | 1 w.fizyczne<br>Teresa Korona-Garbacik         |                                                | 1 ed. informatyczna<br>Teresa Korona-Garbacik  | 80                                            | 1 w.fizyczne<br>Teresa Korona-Garbacik         | 1 |
| 12:00           | 1 w.fizyczne<br>Teresa Korona-Garbacik              | 2 O                                                                                 |                                                                             | 1 ed. p<br>Mariol         | ilastyczna<br>a Pacek                          | 80                                             | 1 ed.muzyczna<br>Teresa Korona-Garbacik        | 8 O                                           |                                                |   |
| Aplikacje 13:00 | 2                                                   |                                                                                     |                                                                             |                           |                                                |                                                |                                                |                                               |                                                |   |
| Pomoc 14:00     | 2                                                   |                                                                                     |                                                                             |                           |                                                |                                                |                                                |                                               |                                                |   |

11.Po skończonych lekcjach najlepiej tylko zamknąć Teamsa (krzyżykiem w górnym prawym rogu), wtedy przy kolejnym załączeniu komputera Teams włączy się automatycznie bez ponownego logowania

Powodzenia.

Michalina Józefowicz